# PH DENIX LIDAR SYSTEMS

## Reconfiguring Ground Station Wi-Fi (Groove) Technical Bulletin

Revision Date: April 13, 2020

Phoenix LiDAR Systems

10131 National Blvd Los Angeles, CA 90034

www.phoenixlidar.com

+1.323.577.3366 support@phoenixlidar.com

### Disclaimer

Information in this document is provided in connection with Phoenix LiDAR Systems products. No license, expressed or implied, by estoppels or otherwise, to any intellectual property rights is granted by this document. Except as provided in the terms and conditions of sale for such products, Phoenix LiDAR Systems assumes no liability whatsoever, disclaims any express or implied warranty, relating to sale and/or use of products including liability or warranties relating to fitness for a particular purpose, merchantability, or infringement of any patent, copyright or other intellectual property right.

Phoenix LiDAR Systems products are not intended for use in medical, life saving, life sustaining, critical control or safety systems, or in nuclear facility applications. In no event shall Phoenix LiDAR Systems liability exceed the price paid for the product from direct, indirect, special, incidental, or consequential damages resulting from the use of the product, its accompanying software, or its documentation. Phoenix LiDAR Systems makes no warranty or representation, expressed, implied, or statutory, with respect to its products or the contents or use of this documentation and all accompanying software, and specifically disclaims its quality, performance, merchantability, or fitness for any particular purpose. Phoenix LiDAR Systems reserves the right to revise or update its products, software, or documentation without obligation to notify any individual or entity. Backup collected data periodically to avoid any potential data loss. Phoenix LiDAR Systems disclaims any responsibility of all sorts of data loss or recovery.

### Introduction

The purpose of this document is to demonstrate how to reconfigure the settings on a Groove Wi-Fi Antenna for use with a ground station computer from Phoenix LiDAR Systems. This reconfiguration is required if you need the module to connect to a different WiFi network, e.g. when you switch between multiple rover systems.

During this procedure, the Wi-Fi module and antenna must be powered and connected locally to the laptop used for acquisition via an ethernet cable. Ensure the navigation box is powered on (CPU light is on) and the 5.8 GHz Wi-Fi antenna is connected to the navigation box. Provide power to the rover with the included AC adapter.

### **Pre-Procedure**

After connecting the WiFi module to the notebook, ensure the notebook's ethernet adapter shows an IP address of 192.168.200.X and a DHCP server of 192.168.200.1. If that's not the case, please configure your ethernet settings as shown in the section titled Wired Ethernet Network Card Setup in the Phoenix LiDAR Systems User Manual.

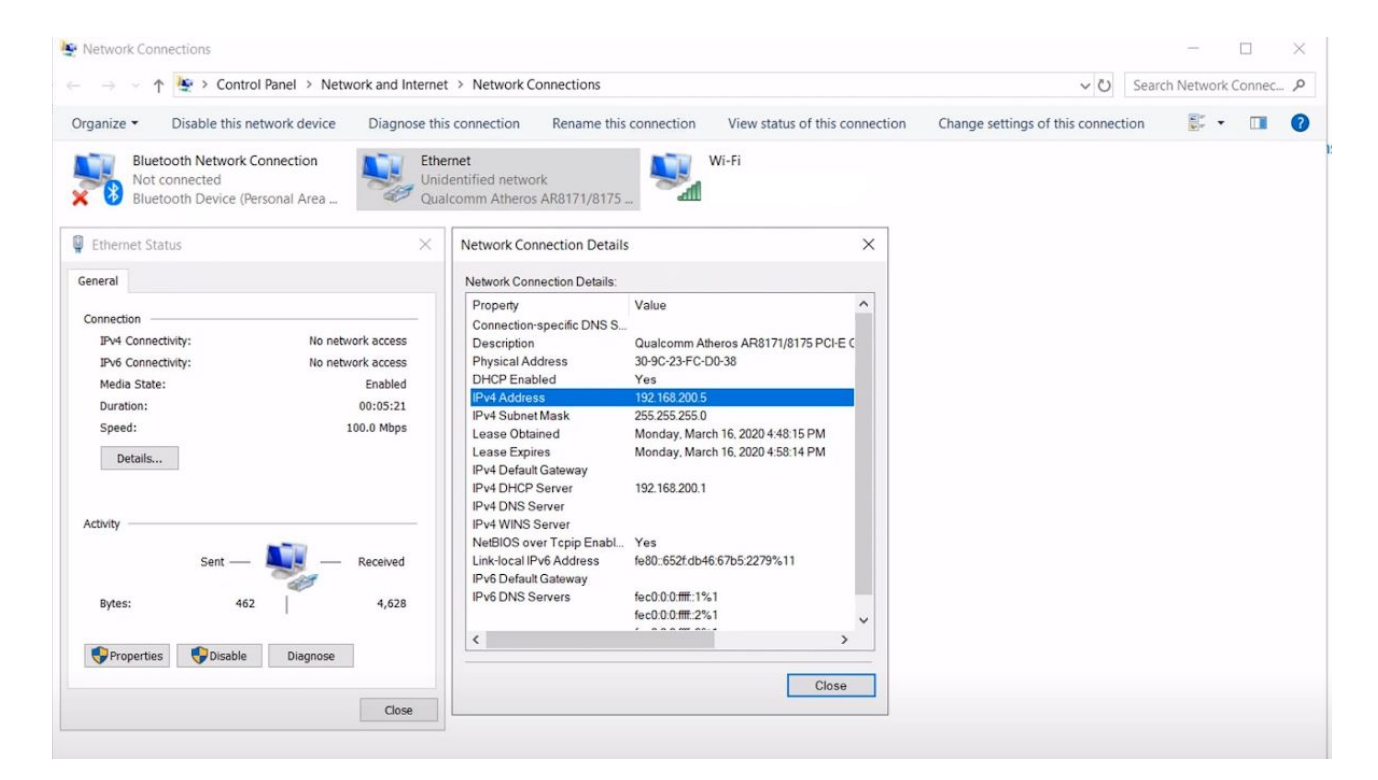

Figure 1: Verify Network settings

#### Procedure

1. Launch a web browser from the computer connected to the Groove Wi-Fi antenna. To access the Groove Web UI, enter the address: **192.168.200.1**. If a privacy error warning appears, select the option to proceed to the address.

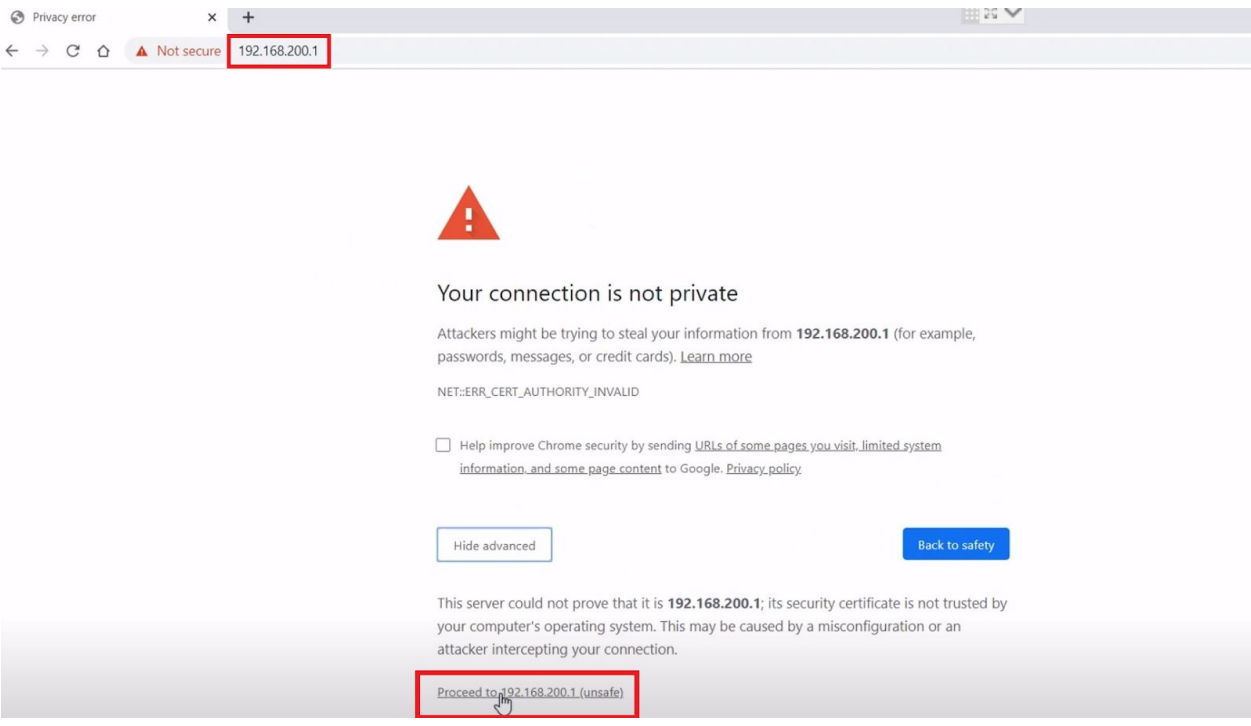

Figure 2: Enter address into browser

2. Login with username: phoenix and password: aeriallidar

| RouterOS router configuration p: × +                                                                                                    |         | - 0             | × |
|----------------------------------------------------------------------------------------------------|---------|-----------------|---|
| ← → C ▲ Not secure   192.168.200.1 ☆                                                                                                    | 0 🔳 🗉 🗌 | Incognito (2) 🍔 | : |
|                                                                                                    |         |                 |   |
|                                                                                                    |         |                 |   |
|                                                                                                    |         |                 |   |
|                                                                                                    |         |                 |   |
|                                                                                                    |         |                 |   |
| A duro                                                                                                    |         |                 |   |
| RouterOS v6.40.8                                                                                                    |         |                 |   |
| You have connected to a router. Administrative access only. If this device is not in your possession, please contact your local network administrator. |         |                 |   |
| WebFig Login:                                                                                                    |         |                 |   |
| Login: phoenix Login                                                                                                    |         |                 |   |
| Password:                                                                                                    |         |                 |   |
|                                                                                                    |         |                 |   |
|                                                                                                    |         |                 |   |
|                                                                                                    |         |                 |   |
| Winbox Telnet Graphs License Help                                                                                                    |         |                 |   |
| © mikrotik                                                                                                    |         |                 |   |
|                                                                                                    |         |                 |   |

3. Select the **WebFig tab** of the web interface.

| S WebFig                         | × +                       |              |              |            |                      | - <b>o</b> x                          |
|----------------------------------|---------------------------|--------------|--------------|------------|----------------------|---------------------------------------|
| ← → C ▲ Not secu                 | ire   192.168.200.1/webfi |              |              |            |                      | 🖈 📵 📕 T   Incognito (2) 🌧 🗄           |
| RouterOS v6.40.8 (bugfix)        |                           |              |              |            |                      | Quick Set WebFig Terminal 🔮 📕         |
|                                  |                           |              |              |            |                      | CPE • Quick Set                       |
| active                           |                           |              |              |            |                      |                                       |
|                                  |                           |              |              | Info       |                      | Configuration                         |
| WLAN MAC Address                 | B8:69:F4:8A:47:1E         |              |              |            | Mode                 | Router      Bridge                    |
| LAN MAC Address                  | B8:69:F4:8A:47:1D         |              |              |            |                      | Wireless Network                      |
|                                  |                           |              |              | Wireless   | Address Acquisition  | Static      Automatic      PPPoE      |
| Status                           | searching for network     |              |              |            | IP Address           | 192.168.20.20                         |
| ΑΡ ΜΑΟ                           |                           |              |              |            | Netmask              | 255.255.255.0 (/24)                   |
| Network Name                     |                           |              |              |            | Gateway              | 192.168.20.10                         |
| Tx/Rx Signal Strength            |                           |              |              |            | DNS Servers          | ▼ 8888                                |
| Tx/Rx CCQ                        |                           |              |              |            | Upload               | unlimited • bits/s                    |
| Signal To Noise                  |                           |              |              |            | Download             | unlimited v bits/s                    |
| Wireless Protocol                |                           |              |              |            |                      | Local Network                         |
|                                  |                           |              |              |            | IP Address           | 192.168.200.1                         |
|                                  |                           |              |              |            | Netmask              | 255.255.255.0 (/24)                   |
|                                  |                           |              |              |            | DHCP Server          | 8                                     |
|                                  | cur:<br>cur:              | avg:<br>avg: | max:<br>max: |            | DHCP Server Range    | ▲ 192.168.200.2-192.168.20            |
|                                  |                           |              |              | Disconnect | NAT                  | 8                                     |
|                                  |                           |              |              |            |                      | Bridge                                |
|                                  |                           |              |              |            | Bridge All LAN Ports |                                       |
|                                  |                           |              |              |            |                      | System                                |
| 192.168.200.1/webfig/#Interfaces |                           |              |              | 11         |                      | · · · · · · · · · · · · · · · · · · · |

Figure 3: Main Landing Page (Quick Set)

#### 4. In the WebFig page, select the Interface tab and click on "wlan1"

| S MikroTik - Interfac                    | ce List at ph | noen X | +              |                       |           |            |           |           |          |                 |                 |           |           |        | —            | o ×           |
|------------------------------------------|---------------|--------|----------------|-----------------------|-----------|------------|-----------|-----------|----------|-----------------|-----------------|-----------|-----------|--------|--------------|---------------|
| $\leftrightarrow \rightarrow \mathbf{C}$ | Not secu      | re   1 | 92.168.200.1   |                       |           |            |           |           |          |                 |                 |           | ☆         | 0      | T Incognit   | io (2) 👼 🚦    |
| 2 CAPSMAN                                | Router        | 05     | 6 40 8 (huofi  | ~)                    |           |            |           |           |          |                 |                 |           | Quick Set | WebFig | Terminal     | 0             |
| 🚊 Wireless                               | Touco         |        | or roio (bugin | ~)                    |           |            | 1         |           |          |                 |                 |           |           |        |              |               |
| Interfaces                               | Interface     | e In   | terface List   | Ethernet EoIP Tunnel  | IP Tunnel | GRE Tunnel | VLAN V    | VRRP Bond | ing LTE  |                 |                 |           |           |        | Ir           | iterface List |
| 📲 Bridge                                 | [             |        |                |                       |           |            |           |           |          |                 |                 |           |           |        |              |               |
| 🕎 Switch                                 | Add Nev       | ₩ ♥    |                |                       |           |            |           |           |          |                 |                 |           |           |        |              |               |
| E PPP                                    |               |        |                |                       |           |            |           |           |          |                 |                 |           |           |        |              |               |
| °le Mesh                                 | 2 items       |        |                |                       |           |            |           |           |          |                 |                 |           |           |        |              |               |
| 型 IP ト                                   |               |        | ▲ Name         | Туре                  | Actual    | L2 MTU     | тх        | R         | x        | Tx Packet (p/s) | Rx Packet (p/s) | FP Tx     | FP Rx     |        | FP Tx Packet | FP Rx Packet  |
| MPLS ►                                   | D             | R      | ether1         | Ethernet              | 1500      | 1600       | 39.9 kbps | 1-        | 4.2 kbps | 10              | 8               | 39.9 kbps | 14.2 kbp  | s      | 10           | 8             |
| Routing                                  | D             |        | Wan1           | Wireless (Atheros AR9 | 1500      | 1600       | 0 bps     | 0         | bps      | 0               | 0               | 0 bps     | 0 bps     |        | 0            | 0             |
| System                                   |               |        |                |                       |           |            |           |           |          |                 |                 |           |           |        |              |               |
| Eiler                                    |               |        |                |                       |           |            |           |           |          |                 |                 |           |           |        |              |               |
|                                          |               |        |                |                       |           |            |           |           |          |                 |                 |           |           |        |              |               |
| A Radius                                 |               |        |                |                       |           |            |           |           |          |                 |                 |           |           |        |              |               |
| Tools                                    |               |        |                |                       |           |            |           |           |          |                 |                 |           |           |        |              |               |
| MetaROUTER                               |               |        |                |                       |           |            |           |           |          |                 |                 |           |           |        |              |               |
| Partition                                |               |        |                |                       |           |            |           |           |          |                 |                 |           |           |        |              |               |
| Aake Supout.rif                          |               |        |                |                       |           |            |           |           |          |                 |                 |           |           |        |              |               |
| 🔄 Undo                                   |               |        |                |                       |           |            |           |           |          |                 |                 |           |           |        |              |               |
| redo                                     |               |        |                |                       |           |            |           |           |          |                 |                 |           |           |        |              |               |
| Hide Passwords                           |               |        |                |                       |           |            |           |           |          |                 |                 |           |           |        |              |               |
| 🕈 Safe Mode                              |               |        |                |                       |           |            |           |           |          |                 |                 |           |           |        |              |               |
| Design Skin                              |               |        |                |                       |           |            |           |           |          |                 |                 |           |           |        |              |               |
| S WinBox                                 |               |        |                |                       |           |            |           |           |          |                 |                 |           |           |        |              |               |
| draphs                                   |               |        |                |                       |           |            |           |           |          |                 |                 |           |           |        |              |               |
| End-User License                         |               |        |                |                       |           |            |           |           |          |                 |                 |           |           |        |              |               |
| 4                                        |               |        |                |                       |           |            |           |           |          |                 |                 |           |           |        |              |               |

5. Enter the new **SSID** in the text field. The correct SSID will be **phoenix** ending in the last 3 digits of your system's serial number.

| 🕙 MikroTik - Interfa                 | ce <wlan1> at   X +</wlan1>  |                                                                                                    | - o ×                     |
|--------------------------------------|------------------------------|----------------------------------------------------------------------------------------------------|---------------------------|
| $\leftrightarrow$ $\rightarrow$ C (A | Not secure   192.168.200.1/w | vebfig/#Interfaces.Interface.1 🖈 🔘 🛽                                                                            | 🔲 T 🕴 Incognito (2) 😸 🚦   |
| CAPSMAN                              | RouterOS v6.40.8 (bugfix)    | Quick Set WebFig                                                                                                | Terminal 🔮 📕              |
| 🚊 Wireless                           |                              |                                                                                                    |                           |
| Interfaces                           |                              |                                                                                                    | Interface <wlan1></wlan1> |
| Sridge                               |                              |                                                                                                    |                           |
| 🙄 Switch                             | OK Cancel Apply              | Advanced Mode Wrs Accept Wrs Lient Setup Repeater Scan Freq. Usage Align Shift Shooper Reset Connguration Force |                           |
| PPP                                  | searching for petwork not    |                                                                                                    |                           |
| °l <mark>8</mark> Mesh               | Jour ching for hearding      | running   noc since                                                                                             |                           |
| ∰ IP ►                               | Enabled                      | 8                                                                                                    |                           |
| MPLS ►                               |                              |                                                                                                    |                           |
| Routing                              |                              |                                                                                                    | General                   |
| <ul> <li>System</li> </ul>           | Name                         | wlan1                                                                                                    |                           |
| P Queues                             |                              | New Jone (Allower (AD0202)                                                                                      |                           |
| Files                                | туре                         | Wireless (Alteros AR9300)                                                                                       |                           |
| Log                                  | мти                          | 1500                                                                                                    |                           |
| A Radius                             | Actual MTU                   | 1500                                                                                                    |                           |
| MotaPOLITER                          |                              |                                                                                                    |                           |
| Partition                            | L2 MTU                       | 1600                                                                                                    |                           |
| Make Supout.rif                      | MAC Address                  | B8.69.F4.8A.47.1E                                                                                               |                           |
| S Undo                               |                              |                                                                                                    |                           |
| Redo                                 | ARP                          | enabled                                                                                                    |                           |
| Hide Passwords                       | ARP Timeout                  | •                                                                                                    |                           |
| 🕈 Safe Mode                          |                              |                                                                                                    | 147.1                     |
| Design Skin                          |                              |                                                                                                    | wireless                  |
| S WinBox                             | Mode                         | station •                                                                                                    |                           |
| 🛃 Graphs                             | Band                         | 5GHz-AN                                                                                                    |                           |
| End-User License                     |                              |                                                                                                    |                           |
|                                      | Channel Width                | 20/40MHz Ge 🔻                                                                                                   |                           |
|                                      | Frequency                    | auto • MHz                                                                                                    |                           |
|                                      |                              | phoneix606                                                                                                    |                           |
|                                      | SSID                         |                                                                                                    |                           |
|                                      | Scan List                    | ▼ default ▼ ▲                                                                                                   |                           |
|                                      | Wireless Protocol            | any                                                                                                    |                           |
|                                      |                              |                                                                                                    |                           |

#### Figure 5: Enter new SSID

#### 6. Select the **Apply** button after making any changes.

| S MikroTik - Interfa                                                                                                    | ce <wlan1> at 🖂 🗙 🕂</wlan1>                                                                                                    | - o ×                                                                                                    |
|----------------------------------------------------------------------------------------------------|----------------------------------------------------------------------------------------------------|----------------------------------------------------------------------------------------------------|
| $\leftrightarrow$ $\rightarrow$ C (                                                                                                    | Not secure   192.168.200.1/w                                                                                                    | bfig/#Interfaces.Interface.1 🖈 🔘 📕 🗉   Incognito (2) 😸 🗄                                                          |
| 🚊 CAPSMAN                                                                                                    | RouterOS v6.40.8 (bugist)                                                                                                    | Duick Set WebFig Terminal 🔮 📕                                                                                     |
| 🚊 Wireless                                                                                                    |                                                                                                    |                                                                                                    |
| Interfaces                                                                                                    |                                                                                                    | Interface <wlan1></wlan1>                                                                                         |
| Bridge                                                                                                    |                                                                                                    |                                                                                                    |
| 🙄 Switch                                                                                                    | OK Cancel Apply                                                                                                    | Advanced Mode WPS Accept WPS Client Setup Repeater Scan Freq. Usage Align Sniff Snooper Reset Configuration Torch |
| PPP                                                                                                    | concepting for notwork                                                                                                    |                                                                                                    |
| <sup>ବା</sup> ଡି Mesh                                                                                                    | searching for network                                                                                                    |                                                                                                    |
| 딸 IP 🕨                                                                                                    | Enabled                                                                                                    | 3                                                                                                    |
| Ø MPLS 🕨                                                                                                    |                                                                                                    |                                                                                                    |
| 😹 Routing 🛛 🕨                                                                                                    |                                                                                                    | General                                                                                                    |
| 💮 System 🕨 🕨                                                                                                    | Name                                                                                                    | want                                                                                                    |
| Queues                                                                                                    |                                                                                                    |                                                                                                    |
| Files                                                                                                    | Туре                                                                                                    | Wireless (Atheros AR9300)                                                                                         |
| E Log                                                                                                    | мти                                                                                                    | 1500                                                                                                    |
| A Radius                                                                                                    |                                                                                                    |                                                                                                    |
| 💥 Tools 🔹 🕨                                                                                                    | Actual MTU                                                                                                    | 1500                                                                                                    |
| MetaROUTER                                                                                                    | L2 MTU                                                                                                    | 1600                                                                                                    |
| 🕗 Partition                                                                                                    |                                                                                                    |                                                                                                    |
| Make Supout.rif                                                                                                    | MAC Address                                                                                                    | B8.69 F4 8A 47:1E                                                                                                 |
| Kanala Contraction Contraction Contractico Contractico | ARP                                                                                                    | enabled                                                                                                    |
| Aredo Redo                                                                                                    | (international and international and inter |                                                                                                    |
| Hide Passwords                                                                                                    | ARP Timeout                                                                                                    | •                                                                                                    |
| 🕈 Safe Mode                                                                                                    |                                                                                                    | Weelers                                                                                                    |
| Design Skin                                                                                                    |                                                                                                    | Wireless                                                                                                    |
| S WinBox                                                                                                    | Mode                                                                                                    | station •                                                                                                    |
| Graphs                                                                                                    | Band                                                                                                    | 5GHZ-AIN Y                                                                                                    |
| End-User License                                                                                                    |                                                                                                    |                                                                                                    |
|                                                                                                    | Channel Width                                                                                                    | 20/40MHz Ce •                                                                                                    |
|                                                                                                    | Frequency                                                                                                    | auto • MHz                                                                                                    |
|                                                                                                    | SSID                                                                                                    | ▲ phoenix777                                                                                                    |
|                                                                                                    | Scan List                                                                                                    | ▼ default ▼                                                                                                    |
|                                                                                                    | Wireless Protocol                                                                                                    | any                                                                                                    |

7. Navigate back to the **Quick Set** page to verify a connection to the nav box.

| MikroTik - Interface List at pl | hoen × +                 |                          |                          |            |                      |                            |           |        | -         | o           | ×   |
|---------------------------------|--------------------------|--------------------------|--------------------------|------------|----------------------|----------------------------|-----------|--------|-----------|-------------|-----|
| ← → C ▲ Not secu                | ure   192.168.200.1/we   | ofig/#Quick_Set          |                          |            |                      |                            | ť         | 7 🛈 🔳  | T   Incog | inito (3) 👼 |     |
| RouterOS v6.40.8 (bugfix)       |                          |                          |                          |            |                      |                            | Quick Set | WebFig | Terminal  | 9           |     |
|                                 |                          |                          |                          |            |                      |                            |           | CPE    |           | Quick S     | Set |
| active                          |                          |                          |                          |            |                      |                            |           |        |           |             |     |
|                                 |                          |                          |                          | Info       |                      |                            |           |        | Co        | ofiguratic  |     |
| WLAN MAC Address                | B8:69:F4:8A:47:1E        |                          |                          | 1110       | Mode                 | Router      Bridge         |           |        | 0         | inguratio   |     |
| LAN MAC Address                 | B8:69:F4:8A:47:1D        |                          |                          |            |                      |                            |           |        | Wireles   | s Netwo     | rk  |
|                                 |                          |                          |                          | Wireless   | Address Acquisition  | Static      Automatic      | PPPoE     |        | VIII CICC | is needed   | ~   |
| Status                          | connected to ess         |                          |                          |            | IP Address           | 192.168.20.20              |           |        |           |             |     |
| АР МАС                          | 00:0E:8E:8F:12:78        |                          |                          |            | Netmask              | 255.255.255.0 (/24) 🔻      |           |        |           |             |     |
| Network Name                    | phoenix000               |                          |                          |            | Gateway              | 192.168.20.10              |           |        |           |             |     |
| Tx/Rx Signal Strength           | -38 dBm                  |                          |                          |            | DNS Servers          | ▼ 8.8.8.8                  | •         |        |           |             |     |
| Tx/Rx CCQ                       | 91 %                     |                          |                          |            | Upload               | unlimited • bits           | 5/S       |        |           |             |     |
| Signal To Noise                 | 80 dB                    |                          |                          |            | Download             | unlimited • bits           | 5/S       |        |           |             |     |
| Wireless Protocol               | 802.11                   |                          |                          |            |                      |                            |           |        | Loca      | al Netwo    | rk  |
|                                 |                          |                          | -40 dB<br>-52 dB         |            | IP Address           | 192.168.200.1              |           |        |           |             |     |
|                                 |                          |                          | -64 dB<br>-76 dB         |            | Netmask              | 255.255.255.0 (/24)        |           |        |           |             |     |
|                                 |                          |                          | -88 dB                   | 13:42:58   | DHCP Server          | ø                          |           |        |           |             |     |
| Rx Signal<br>Tx Signal          | cur: -38 dB<br>cur: 0 dB | avg: -37 dB<br>avg: 0 dB | max: -35 dB<br>max: 0 dB |            | DHCP Server Range    | ▲ 192.168.200.2-192.168.20 |           |        |           |             |     |
|                                 |                          |                          |                          | Disconnect | NAT                  |                            |           |        |           |             |     |
|                                 |                          |                          |                          |            |                      |                            |           |        |           | Bridg       | je  |
|                                 |                          |                          |                          |            | Bridge All LAN Ports |                            |           |        |           |             |     |
| 100 100 000 1 1 1 5 100 1 5 1   |                          |                          |                          |            |                      |                            |           |        |           | Syste       | m   |
| 192.100.200.1/weblig/#Quick_Set |                          |                          |                          |            |                      |                            |           |        |           |             | *   |

Figure 7: Check for connection

To verify setup further, a SpatialExplorer connection to the nav box with the IP address
 192.168.20.10 or the hostname rover-wifi can be used to test the Groove. A successful connection to the rover via Wi-Fi connection concludes the test and reconfiguration.

|                                      | ок 🤻                                           |                      |
|--------------------------------------|------------------------------------------------|----------------------|
| LicenseKey                           |                                                | × •                  |
| Requires internet connec<br>session. | tivity for all peers. Please enter your licens | e key to identify th |
| Connect to rover via Phoenix         | LiDAR Systems' connection service              |                      |
| Serial Port Scan                     | -                                              | Speed 115200         |
| Connect to rover using a serie       | al port                                        |                      |
| Hostname rover-wifi                  |                                                |                      |
| Connect to rover as a UDP clip       | ent (WiFi or ethernet)                         |                      |
| • Wor <u>k</u> Offline               |                                                |                      |
| Phoenix LiDAR Systems SpatialEx      | plorer v5.0.5 (3b6fedc6 from 2020-01-28)       | ? ×                  |

Figure 8: Connect to rover via wifi to test

This content is subject to change.

Download the latest version from www.phoenixlidar.com

If you have any questions about this document, please contact Phoenix LiDAR Systems by sending a message to support@phoenixlidar.com.

Copyright © 2020 Phoenix LiDAR Systems

All Rights Reserved.